SELF-GUIDED PRACTICE WORKBOOK [N87] CST Transformational Learning

# Workbook Title: MEDICAL IMAGING TRANSCRIPTIONIST

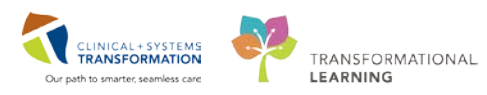

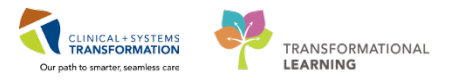

# TABLE OF CONTENT

| • | SELF-GUIDED PRACTICE WORKBOOK                            | 3  |
|---|----------------------------------------------------------|----|
| • | Using Train Domain                                       | 4  |
| • | PATIENT SCENARIO 1 – Access and Set-up                   | 5  |
|   | Activity 1.1 – Viewing a Patient's History in RadNet     | 6  |
| • | PATIENT SCENARIO 2                                       | 13 |
|   | Activity 2.1 – Run Reports from Discern Reporting Portal | 14 |
|   | End Book One                                             | 21 |

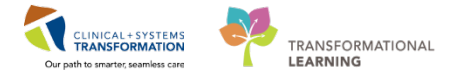

# **\*** SELF-GUIDED PRACTICE WORKBOOK

| Duration               | 2 hours                                                                                                    |
|------------------------|----------------------------------------------------------------------------------------------------|
| Before getting started | <ul> <li>Sign the attendance roster (this will ensure you get paid to attend the session).</li> <li>Put your cell phones on silent mode.</li> </ul> |
| Session Expectations   | This is a self-paced learning session.                                                                                                    |
|                        | A 15 min break time will be provided. You can take this break at any time during the session.                                                       |
|                        | The workbook provides a compilation of different scenarios<br>that are applicable to your work setting.                                             |
|                        | Each scenario will allow you to work through different<br>learning activities at your own pace.                                                     |
| Key Learning Review    | At the end of the session, you will be required to<br>complete a Key Learning Review.                                                               |
|                        | This will involve completion of some specific activities that<br>you have had an opportunity to practice through the<br>scenarios.                  |

### Introduction

Welcome to the Medical Imaging Education session. The learning materials contain scenarios meant to mimic the functionalities used in your daily practice. This Workbook is your classroom experience in your learner journey. The journey is designed to gradually introduce you to the functionalities and workflows specific to Cerner. You may fulfill simple tasks that may not be specific to your role, but that will introduce you to the functionalities that you will use.

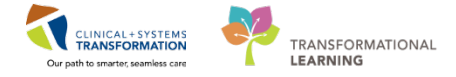

# Using Train Domain

You will be using the train domain to complete activities in this workbook. It has been designed to match the actual Clinical Information System (CIS) as closely as possible.

Please note:

- Scenarios and their activities demonstrate the CIS functionality **not the actual workflow**
- Some clinical scenario **details have been simplified** for training purposes
- Some screenshots may not be identical to what is seen on your screen and should be used for reference purposes only
- **Follow all steps** to be able to complete activities
- If you have trouble to follow the steps, immediately raise your hand for assistance to use classroom time efficiently

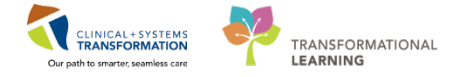

# **PATIENT SCENARIO 1** – Access and Set-up

#### Learning Objectives

At the end of this Scenario, you will be able to: View Patient Medical Imaging History

### SCENARIO

While proof reading a dictation, you need to review the patient's order history. You notice a link was missed during dictation in Fluency for Imaging (FFI). You can print the report to give to the Radiologist so the missed exam can be dictated.

You will be completing the following activities:

- Opening Patient RadNet History
- Printing a report.

# Activity 1.1 – Viewing a Patient's History in RadNet

| 1 |                                             |                                     |                                             |                                    | *                                         |   |
|---|---------------------------------------------|-------------------------------------|---------------------------------------------|------------------------------------|-------------------------------------------|---|
|   | Sign in to the Clini<br>Storefront.         | cal Information                     | System (CIS) and o                          | open <b>Order Vie</b> v            | wer Medical Imaging from                  |   |
|   | 😂 Cerner                                    |                                     | APPS                                        |                                    | VCH\kdapavo 🤊                             | r |
|   | Categories > M                              | edical Imaging                      |                                             |                                    | Q Search All Apps                         | ] |
|   | 4 Supervisor                                |                                     |                                             |                                    |                                           | ^ |
|   | Department Order Entry<br>Medical Imaging   | Desktop Launcher<br>Medical Imaging | Discern Reporting Portal<br>Medical Imaging | Exam Management<br>Medical Imaging | Foreign Folder Inquiry<br>Medical Imaging |   |
|   | Foreign Folder Managemer<br>Medical Imaging | Online Work List<br>Medical Imaging | Order Viewer<br>Medical Imaging             | PM Office<br>Medical Imaging       | Powerchart<br>Medical Imaging             | ~ |

#### The Order Viewer will open:

1. Search for your patient by clicking the **magnifying glass** beside the Patient Name field.

| 8                   |                |             | Ce     | mer Imaging: Order Vie | wer           |          |                |         |               |         |
|---------------------|----------------|-------------|--------|------------------------|---------------|----------|----------------|---------|---------------|---------|
| Task View Select    | By Launch Help |             |        |                        |               |          |                |         |               |         |
| 经保护运 臣!             | 5 四月月 3        |             |        |                        |               |          |                |         |               |         |
| * Med rec:          | <b>1</b> a at  | 8.30 ANR    |        |                        |               |          |                |         |               |         |
| Patient Information | and a strength |             |        |                        |               |          |                |         |               |         |
| Name:               |                | DOB         |        |                        |               | Dise     | sse alert:     |         |               |         |
| Accession:          |                | Age<br>Geno | ler:   |                        |               | Aller    | tion:<br>jies: |         |               |         |
| No Exclusion Filter | s Applied      |             |        |                        |               |          |                |         |               |         |
| Accession           | Order          | Priority    | Status | Exam Statue            | Report Status | Comments | Order Doctor   | Section | Department    | Exem DT |
|                     |                |             |        |                        |               |          |                |         |               |         |
|                     |                |             |        |                        |               |          |                |         |               |         |
|                     |                |             |        |                        |               |          |                |         |               |         |
|                     |                |             |        |                        |               |          |                |         |               |         |
|                     |                |             |        |                        |               |          |                |         |               |         |
|                     |                |             |        |                        |               |          |                |         |               |         |
|                     |                |             |        |                        |               |          |                |         |               |         |
|                     |                |             |        |                        |               |          |                |         |               |         |
|                     |                |             |        |                        |               |          |                |         |               |         |
|                     |                |             |        |                        |               |          |                |         |               |         |
|                     |                |             |        |                        |               |          |                |         |               |         |
| 2                   |                |             |        |                        |               |          |                |         |               |         |
|                     |                |             |        |                        |               |          |                |         | ARTEST CLEARE | 10.14   |

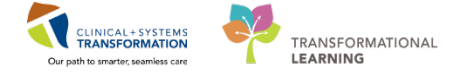

2

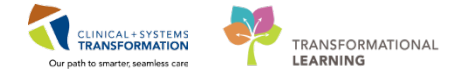

3 Use the patient search window to find your patient.

- 1. Enter the patient's MRN and click **Search**.
- 2. Highlight your patient and click **OK**.

| Ð                 |     |          |        |            |           | Patient Search          |             |          |        |                   |             |           | ×      |
|-------------------|-----|----------|--------|------------|-----------|-------------------------|-------------|----------|--------|-------------------|-------------|-----------|--------|
|                   |     |          |        |            |           |                         |             | _        |        |                   |             |           |        |
| BC PHN:           | VIP | Deceased | Alerts | BC PHN     | MBN       | Name                    | DOB         | Age      | Gender | Address           | Address (2) | City      | Postal |
|                   | 2   | Yes      |        | 9876952828 | 700003789 | CSTPRODMI, TESTADRIENNE | 25-May-1995 | 22 Years | Female | 789 East Broadway |             | Vancouver | V1V5v  |
| MHN:<br>700003789 |     |          |        |            |           |                         |             |          |        |                   |             |           |        |
| Last Name:        |     |          |        |            |           |                         |             |          |        |                   |             |           |        |
|                   |     |          |        |            |           |                         |             |          |        |                   |             |           |        |
| First Name:       |     |          |        |            |           |                         |             |          |        |                   |             |           |        |
|                   |     |          |        |            |           |                         |             |          |        |                   |             |           |        |
|                   |     |          |        |            |           |                         |             |          |        |                   |             |           |        |
|                   |     |          |        |            |           |                         |             |          |        |                   |             |           |        |
| Liender:          |     |          |        |            |           |                         |             |          |        |                   |             |           |        |
| Postal/Zin Code:  |     |          |        |            |           |                         |             |          |        |                   |             |           |        |
|                   |     |          |        |            |           |                         |             |          |        |                   |             |           |        |
| Any Phone Number: |     |          |        |            |           |                         |             |          |        |                   |             |           |        |
|                   |     |          |        |            |           |                         |             |          |        |                   |             |           |        |
| Encounter #:      |     |          |        |            |           |                         |             |          |        |                   |             |           |        |
| V5.5 M.           |     |          |        |            |           |                         |             |          |        |                   |             |           |        |
| Visit #:          |     |          |        |            |           |                         |             |          |        |                   |             |           |        |
| Historical MRN:   |     |          |        |            |           |                         |             |          |        |                   |             |           |        |
|                   |     |          |        |            |           |                         |             |          |        |                   |             |           |        |
| Search Benet      |     |          |        |            |           |                         |             |          |        |                   |             |           |        |
| Search Hese       |     |          |        |            |           |                         |             |          |        |                   |             |           |        |
|                   |     |          |        |            |           |                         |             |          |        |                   |             |           |        |
|                   |     |          |        |            |           |                         |             |          |        |                   |             |           | _      |
|                   | <   |          |        |            |           |                         |             |          |        |                   |             |           | >      |
|                   |     |          |        |            |           |                         |             |          |        | ОК                | Cancel      | Previe    | w      |
|                   |     |          |        |            |           |                         |             |          |        |                   |             |           |        |

4

Displayed is the patient's entire list of orders and their statuses.

|                             | And the second second se |                 |            |               |                                         | Carrie                                  | e imaging: Order Viewer   |                                              |               |                                 |                                         |            | E's Legish (Canada) 🖬 Heb 📜                                                                                                    |
|-----------------------------|----------------------------------------------------------------------------------------------------|-----------------|------------|---------------|-----------------------------------------|-----------------------------------------|---------------------------|----------------------------------------------|---------------|---------------------------------|-----------------------------------------|------------|----------------------------------------------------------------------------------------------------|
| View Select B               | y Launch Help                                                                                                    |                 |            |               |                                         |                                         |                           |                                              |               |                                 |                                         |            | A second second s                                                                                                    |
|                             |                                                                                                    |                 |            |               |                                         |                                         |                           |                                              |               |                                 |                                         |            |                                                                                                    |
|                             |                                                                                                    |                 |            |               |                                         |                                         |                           |                                              |               |                                 |                                         |            |                                                                                                    |
| Marian 70000278             |                                                                                                    | TAXABLE INCOME. |            |               |                                         |                                         |                           |                                              |               |                                 |                                         |            |                                                                                                    |
| setting Contracts           |                                                                                                    | an warray       |            |               |                                         |                                         |                           |                                              |               |                                 |                                         |            |                                                                                                    |
| vient/viornation            |                                                                                                    |                 |            |               |                                         |                                         |                           |                                              |               |                                 |                                         |            |                                                                                                    |
| AL CONTRACT                 |                                                                                                    |                 |            | -             |                                         |                                         |                           |                                              |               | Ph                              |                                         |            |                                                                                                    |
| Millio Triocre              | CML TESTALPRENNE                                                                                                    |                 |            | 10.05         | 25-1439-195                             | 2                                       |                           |                                              |               | Language Awart                  |                                         |            |                                                                                                    |
| Accession 112               | AT 110002272                                                                                                    |                 |            | Church Church | AL FROMS                                |                                         |                           |                                              |               | Allerrine Front                 | Container Station                       |            |                                                                                                    |
| Necession. 1.2              | ST TO WHEEPE                                                                                                    |                 |            | Ciercie       | No Porting                              |                                         |                           |                                              |               | Parengies repros                | Cooline onnee                           |            |                                                                                                    |
| Exclusion Filters           | Applied                                                                                                    |                 |            |               |                                         |                                         |                           |                                              |               |                                 |                                         |            |                                                                                                    |
|                             |                                                                                                    | 120700          | 1.50701    | 1201021010    | 1211022                                 | and the second second                   | 102202000                 | 12223222                                     | 12322         | 22200123                        | 12000020000                             |            | 1217-2217                                                                                                    |
| OMERICA IN COORD THE        | Crow City Contract Contract                                                                                                    | Phone           | Statue     | Exam Statue   | Fleport Sta                             | Exam DE/TM                              | Order Contor              | Carcel Date                                  | Sector        | Department<br>A flat Med Income | Financial Number                        | Replac.    | Order Detaile                                                                                                    |
| 12501-175001795             | Cit Abouttien menn wis Contrast                                                                                                    | Houtine         | Lanceled   | Lanceled      | Genceled                                |                                         | UCHNER, UCHNER            | USWap-2017 22:45                             | CONCI         | Lon wed maging                  | 7000000007312                           |            | 2017 Star 12 Volka PUL, Houline, Heason M.                                                                                                    |
| 12-01-17-0003762            | CT Abdomen w + w/o Contrast                                                                                                    | Routine         | Ordered    | Completed     | negral.                                 | 2010ep 2017 0842                        | Daggoo, kian Kielh        |                                              | LOH CT        | Lon wed maping                  | 7300000009058                           |            | 2017 OEP-20 UD 34 P07, Housine, Reason less                                                                                                    |
| 12/01/17/0003793            | CT Abdomen w Contreal                                                                                                    | Routine         | Ground     | Completed     | Rear                                    | 20-060-2017 10.44                       | Preveb. Develt. MD        |                                              | LOHOT         | Lon Med knaging                 | 700000009746                            |            | 2017-Dep-20 11:00 PDT, Postine, Reason, L.                                                                                                    |
|                             | UT ADDOMINIAN UCATION                                                                                                    | Floutine        | Usecold    | usrobled      | Genoeled                                |                                         | OLIMPIER, GERNER          | 22-007-2017 11:37                            | Curl GT       | Lune read imaging               |                                         |            | 2017 DEP 22 13:30 PDT. Rouble, Robbert 10.                                                                                                    |
|                             | CTAbeomen w Consist                                                                                                    | Houtine         | Cancered   | Cancered      | Canceled                                |                                         | CERVIER, CERVIER          | 22-305-2017 11:40                            | CONCI         | Lun Med maging                  | 201000000000000000000000000000000000000 |            | 2017-309-22 12 15 PD1, House, Hebbor W.                                                                                                    |
| 15-71-11-0(0049401)         | CT IN doctrient w Controls                                                                                                    | House           | Concerning | Carceles      | Centered                                |                                         | company, mari Alam        | 121080-2017-00/01                            | CONCE         | Low wed maging                  | 7744400016305                           |            | Developerative recasing to the Reason &                                                                                                    |
| 12.07.12.000001             | CT Abdomen w Contrast                                                                                                    | Poutine         | Canceled   | Genobled      | Landeled                                | 11.0-2017 12.45                         | Bassie Line Colt          | 22-407-2017 11:33                            | LONGT         | Lors med maging                 | 7000000143775                           |            | LL Due 2017 10 00 PST Review Research                                                                                                    |
| 12-01-17-0005051            | CT Abdomen w Contrast                                                                                                    | Postne          | Compretec  | Compresed     | Pen                                     | 19080-201712:40                         | Baggoo, Alan Kelh         |                                              | LONGT         | LOPI Med maging                 | 7000000010275                           |            | 1 Steep 2017 10 00 P31, Rouble, Reason a.                                                                                                    |
| 12 CT 17 0000000            | CT Person of Communication                                                                                                    | Dutin           | Cristers   | Crossey       | - Contract                              | AL A                                    | Test General MD           |                                              | LOUIGT        | Lori Heatingray                 | 77000000011274                          |            | NUT ON OF IS IS NOT DO SO THE READER IN                                                                                                    |
| 1241 17 0000007             | CT Medomen w Connet                                                                                                    | Deutore         | Ordered    | Completed     | Page 4                                  | 10.04.201712.90                         | Testiles Generalitation   |                                              | LOHOT         | 1 Gil Med Imaging               | 2000000011274                           |            | 2017 Octob 12 10 PD1. Record, Responder                                                                                                    |
| CALL FOR PRODUCTION         | CT Independent of Constraint                                                                                                    | Dutin           | Crowned    | Completed     | No.                                     | 26.6ee.2017.14.64                       | Darah Darat MO            |                                              | LOHOT         | L Cod Mad Impacts               | 700000000000                            |            | 2017 Geo 20 14 60 007 Deutes Deuter I                                                                                                    |
| 12/01/17/00/05/109          | CT Abdomen w Contratt                                                                                                    | Income          | Croereo    | Completed     | New                                     | 23-080-2317 14:34                       | Test lass George Medice   |                                              | LOHCT         | Light Med Imaging               | /3003003/48                             |            | 2017-SEP 2014-SUP-D1, Hoteline, Histophill, L.                                                                                                    |
| 19.77.17.000.0004           | CT Monter Room                                                                                                    | Retire          | Automat    | Controlog     | and and and and and and and and and and | 15.0                                    | Testing Association       |                                              | LOHOT         | 1 Get Mad Imaging               | 100000000010000                         |            | 2017 Octob of Select Organization Research                                                                                                    |
| 12-01-17-0004020            | CTADATOTIONE                                                                                                    | Pedare          | Croered    | Completed     | Conel .                                 | 114400000000000000000000000000000000000 | Televier, deneral Hegici. | -                                            | GHOT          | Light Med Imaging               | 2000000011554                           | -          | 2017-00F1112.00F01. Hoddie Healon E.                                                                                                    |
| 12-CT-17-0001820            | CT Ablation Bone                                                                                                    | Routine         | Ordered    | Completed     | New                                     | 12-34-20171842                          | Teet MI                   |                                              | LOHICT        | LGH Med Imaging                 | 7000000007312                           |            | 2017-Jul-12 14:22 FDT, Routine, Reason te-                                                                                                    |
| 12-CT-17-0003794            | CT Abiation Bone                                                                                                    | Routine         | Ordered    | Completed     | New                                     | 26-Sep-2017 10:58                       | Testline GeneralMedici    |                                              | LOHCT         | L GH Med Imeging                | 7000000009746                           |            | 2017-Sep-26 1057 PDT Routine Reason 1                                                                                                    |
| 12-CT-17-0002726            | CT Ablation Bone                                                                                                    | Routine         | Ordered    | Ordered       | New                                     |                                         | Playob Stuart MD          |                                              | LOH CT        | LOH Med Imaging                 | 7000000009058                           |            | 2017-Aug-25 11:55 PDT, Houtine, Reason te.                                                                                                    |
| 12-CT-17-0002724            | CT Ablation Liver                                                                                                    | Routine         | Canceled   | Replaced      | Canceled                                |                                         | Playch Seart MD           | 25-Aug-2017 12:03                            | LOH CT        | LON Med Imaging                 | 7000000039058                           | 112-0      | 2017-Aug-25 11:55 PDT, Routine, Reason te.                                                                                                    |
| 12-CT-17-0001996            | CT Abletion Lung                                                                                                    | Rostine         | Ordered    | Ordered       | New                                     |                                         | Plench Duert MD           | Sec. 2010.00 X 16                            | LOH CT        | LOH Med Imaging                 | 7000000007624                           |            | 2017-Jul-14 12 14 FDT, Russime, Research test                                                                                                    |
| 12 CT 17 0002880            | CT Angie Abdomen                                                                                                    | Urgent          | Ordered    | Ordered       | New                                     |                                         | Teet, M                   |                                              | LOH CT        | LGH Med Imaging                 | 7000000008416                           |            | 2017 Aug 28 09:55 POT, Urgent, Reason test                                                                                                    |
| 12-CT-17-0001773            | CT Angio Abdomen                                                                                                    | Ristine         | Ordered    | Ordered       | New                                     |                                         | Planch Stuart MD          |                                              | LOH CT        | LGH Med Imaging                 | 7000000006798                           |            | 2017-Jul-05-08-21 PDT, Routine, Reason te                                                                                                    |
| 12-CT-17-0001798            | CT Angio Chest                                                                                                    | Routine         | Ordered    | Completed     | New                                     | 20-ari-2017 16:25                       | CERNER, CERNER            |                                              | LOHCT         | LGH Med Imaging                 | 700000007312                            |            | 2017-Jul-10 1156 PDT. Routine. Reason te                                                                                                    |
| 12-CT-17-0091898            | CT Angio Chest Abdomen Palins                                                                                                    | Routine         | Ordered    | Ordered       | New                                     |                                         | CERNER, CERNER            |                                              | LOHICT        | LOH Med Imaging                 | 7000000007312                           |            | 2017-Jul-13 15:24 PDT. Routine, Reason at                                                                                                    |
| 12-CT-17-0000883            | CT Angio Head                                                                                                    | Routine         | Ordered    | Completed     | New                                     | 14-Jun-2017 10:55                       | CERNER, CERNER            |                                              | LOHICT        | LOH Med Imaging                 | 7000000005508                           |            | 2017-Jun-14 10:52 PDT, Routine, Reapont M.                                                                                                    |
| 12-CT-17-0001090            | CT Angio Head                                                                                                    | Routine         | Ordered    | Completed     | New                                     | 15-04-2017 15:43                        | CERNER, CERNER            |                                              | LOHOT         | LGH Mod Imaging                 | 7000000007312                           |            | 2017 Jul 13 15:41 PDT. Routine. Resson to                                                                                                    |
|                             | CT Angio Head and Neck                                                                                                    | Routine         | Canceled   | Canceled      | Canceled                                |                                         | Plinici, Antonio, MD      | 11-Jul-2317 15:56                            | LOH CT        | LGH Med Imaging                 |                                         |            | 2017-Jul-11 19:15 FOT, Routine, Reason te                                                                                                    |
|                             | CT Angio Head and Neck                                                                                                    | Routine         | Canceled   | Cancaled      | Carceled                                |                                         | Plauel, Antonio, MD       | 11-Jul-2017 15:45                            | LOHICT        | LGH Med Imaging                 |                                         |            | 2017-Jul-11 16:00 FDT, Routine, Reason te                                                                                                    |
|                             | CT Angio Upper Extremity Left                                                                                                    | Routine         | Canceled   | Canceled      | Canceled                                |                                         | Pievon, Geraid MD         | 13-Oct-2017 14:18                            | LOHCT         | LOH Med Imaging                 |                                         |            | 13-Oct-2017 15:15 PDT. Routine: Reason: In.                                                                                                    |
|                             | CT Angio Upper Extremity Left                                                                                                    | Routine         | Canceled   | Canceled      | Canceled                                |                                         | Plevon, Geraid, MD        | 13-Oct-2017 15:25                            | LOH CT        | LON Med Imaging                 |                                         |            | 13-Oct-2017 16:15 PDT. Routine, Reason: te.                                                                                                    |
|                             | CT Ankle w/ + w/u Contrast Left                                                                                                    | Routine         | Future     | On Hold       | New                                     |                                         | Plence, Rocco, MD         |                                              | LOH CT        | LOH Med knaping                 |                                         |            | 07-Dep-2017 10-45 PST, Routine, Reeson Q.                                                                                                    |
| 2 CT-17 0002221             | CT Ankle w/Contrast Bilateral                                                                                                    | Routine         | Ordered    | Ordered       | New                                     |                                         | Pieved Mehammed MD        |                                              | LOH CT        | LGH Med Imaging                 | 700000007312                            |            | 2017 Aug-03 08:30 PDT, Routine, Researcher                                                                                                    |
| 2-CT-17-0003792             | CT Ankle w/Contrast Left                                                                                                    | Routine         | Ordered    | Completed     | New                                     | 26-Sep-2017 09:55                       | Pievels Steart MD         |                                              | LGH CT        | LGH Med Imaging                 | 7000000009746                           |            | 2017-Sep-26 10:00 PDT, Routine, Research L.                                                                                                    |
|                             | CT Ankle sr ContrastLeft                                                                                                    | Routine         | Casceled   | Canceled      | Canceled                                |                                         | Pievel Dillon MD          | 15-Oct-2017 09-04                            | LGH CT        | LGH Med Imaging                 |                                         |            | 16-Oct-2017 D9 15 PDT. Routine: Reason In.                                                                                                    |
|                             | CT Ankle w/ContrastLeft                                                                                                    | Routine         | Canceled   | Canceled      | Canceled                                |                                         | Princt, Dillon, MD        | 15-Oct-2017 09:09                            | LOHCT         | LIGH Med Imaging                |                                         |            | 16-Oct-2017 11:15 PDT. Roubnet, Reason: to                                                                                                    |
|                             | CT Ande w'ContrastLeft                                                                                                    | Routine         | Canceled   | Canceled      | Ganceled                                |                                         | Plavet Dillon MD          | 15-Oct 2017 09-07                            | LOHICT        | LOH Med Imaging                 |                                         |            | 16-Oct-2017 10 15 PET. Routine. Reason to                                                                                                    |
|                             | CT Ankle wis Contrast Bilatoral                                                                                                    | Routine         | Future     | On Hold       | New                                     |                                         | CERNER, CERNER            |                                              | LOH CT        | LGH Med Imaging                 |                                         |            | 2017 Jun 30 10:45 PDY, Routine, Resser: to.                                                                                                    |
| 12-CT-17-0002017            | CT Appiration Onest                                                                                                    | Routine         | Canceled   | Replaced      | Canceled                                |                                         | Planch Stuart MD          | 17-34-2317 14:31                             | LGH CT        | LGH Mod Imaging                 | 7000000007312                           | 112-0      | 2017-Jul-1714:27 FDT, Routino, Repson te .                                                                                                    |
| 12-CT-17-0002017            | CT Aspiraton Cyst                                                                                                    | Routine         | Ordered    | Completed     | New                                     | 17-34-201714:34                         | Pinuch Shart MD           |                                              | LOH CT        | Lifel Med Imaging               | 7000000007312                           |            | 2017-Jul-1716-27FOT Routine, Ressory te .                                                                                                    |
| CONTRACTOR OF A DESCRIPTION | CT Assuration Balan                                                                                                    | Destina         | Canceled   | (Inclosed)    | Conceled                                |                                         | Winnersh Strend Marts     | 12 14 10 10 10 10 10 10 10 10 10 10 10 10 10 | a share shall | a desire an                     | California and California Inc.          | wards also | the state of the second state of the second st |

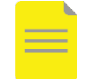

**NOTE**: There are several statuses. A completed exam with a final report will have:

- Status: Completed
- Exam Status: Completed
- Report Status: Final

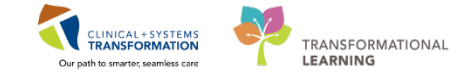

- 5
- To **review** a report,
- 1. Highlight the order, click the View drop-down menu, and select Results...

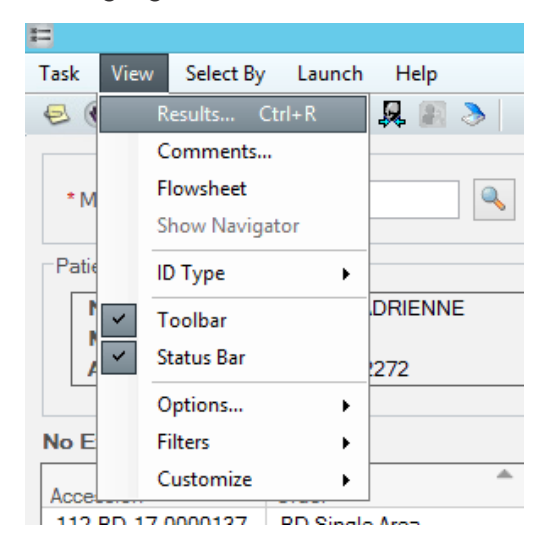

#### 2. The Report displays:

|                                                                                                    | Cerner Imaging: Order Detail Inquiry                                                                                                    |                                   |
|----------------------------------------------------------------------------------------------------|----------------------------------------------------------------------------------------------------|-----------------------------------|
| Patent name. CSTPRODM, TESTADRIENNE<br>MRN: 700002019 5<br>Accession: 112-CT-700002020416<br>Accession: 112-CT-700002222<br>Procedure: Cabatace Bore<br>Exam status: Completed                                                                                                | Date of brith: 25-May-1995<br>Sec: Fernale<br>Exam DTTM: 11-Jug-2017 15:12<br>Ordering physician: Test, MI<br>Original Ordering physician: Test, MI |                                   |
| eports Report Details Exam Details Technical Comments Mindications MPPS Details                                                                                                    |                                                                                                    |                                   |
| Report<br>EXAM TYPE:                                                                                                    |                                                                                                    |                                   |
| HSTORY:                                                                                                    |                                                                                                    |                                   |
| COMPARISON:<br>ECHNIQUE                                                                                                    |                                                                                                    |                                   |
| INDINGS:<br>No clinical findings                                                                                                    |                                                                                                    |                                   |
| MPRESSION:<br>In repeat in two weeks.                                                                                                    |                                                                                                    |                                   |
| **** Final ****<br>Xetared by Staff Resident Test User, RadNet - Radiologist, MD<br>Xetared by Staff Resideoigist Test User, RadNet - Radiologist, MD<br>Bigned by Staff Radiologist. Test User, RadNet - Radiologist, MD<br>Signed (Electronic Signature): 11-AUG-2017 15:17 |                                                                                                    |                                   |
|                                                                                                    |                                                                                                    |                                   |
|                                                                                                    |                                                                                                    | Quick Print Manual Expedite Close |

- 3. You can view additional details by clicking on different tabs.
- 4. Click on **Report Details**.

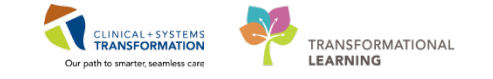

|                                                                                                    |                                |           | Cerner Imaging: Order Detail Inquiry                                                                                                    |
|----------------------------------------------------------------------------------------------------|--------------------------------|-----------|----------------------------------------------------------------------------------------------------|
| Patient name CSTPRODML TESTADRIENNE<br>MITN: 700003780<br>Famicali number: 70000000816<br>Accession: 112-CT-17-000272<br>Procedure: CT Abalation Bone<br>Exam status: Completed |                                |           | Date of britty 25-May-1995<br>Sax Famaba<br>Exam DriTM 11-base-2017 15:12<br>Ordering physician: Test, MI<br>Original Ordering physician: Test, MI |
| Reports Report Details Exam Details Technical Comments                                                                                                    | Medications MPPS D             | etails    |                                                                                                    |
| Signing personnel:                                                                                                    |                                |           |                                                                                                    |
| Test User, RadNet - Radiologist, MD     Test User, RadNet - Radiologist, MD     11-4usp20171     Test User, RadNet - Radiologist, MD                                            | 5:17 Dictated<br>5:17 Approved | Proxy for |                                                                                                    |
|                                                                                                    |                                |           |                                                                                                    |
|                                                                                                    |                                |           |                                                                                                    |
|                                                                                                    |                                |           |                                                                                                    |
|                                                                                                    |                                |           |                                                                                                    |
| Report status Final<br>Dictation date 11-Aug-2017 15:17<br>Currently queued to:                                                                                                 |                                |           | Accession Procedure 112-CT-17-20_ CT Ablation B_                                                                                                   |
| Reporting method: External Dictation/Transcription<br>Original transcribed date:<br>Normalcy indicator:                                                                         |                                |           |                                                                                                    |
|                                                                                                    |                                |           | Ouick Print Manual Expedite Close                                                                                                    |

### 5. Click on **Exam Details**.

| Peier name: C9TPRODM, TESTADRENNE<br>MR: 200003798<br>Fanadia number: 00000009116<br>Accession: 112CT-174002272<br>Accession: 112CT-174002273<br>Accession: 112CT-174002273<br>Accession: 112CT-174002273<br>Accession: 112CT-17400273<br>Accession: 112CT-17400273<br>Accession: 112CT-17400273<br>Accession: 112CT-17400273<br>Band Market<br>Family Repeated Band<br>Completed<br>Completed<br>Compl | È.                                                                                                    |                                                                           | Cerner Imaging: Order Detail Inquiry                                                                                                    |                                                                                                    |                                  |
|----------------------------------------------------------------------------------------------------|----------------------------------------------------------------------------------------------------|---------------------------------------------------------------------------|----------------------------------------------------------------------------------------------------|----------------------------------------------------------------------------------------------------|----------------------------------|
| Report Defail         Cold Units         Technical Comments         Medications         MPPS Defails           Exam Information         Exam Information         Exam Information         Exam Information         Required radiology order format field         Red         Required radiology order format field         Red         Required radiology order format field         Red         Required radiology order format field         Red         Required radiology order format field         Red         Required radiology order format field         Red         Required radiology order format field         Red         Required radiology order format field         Red         Required radiology order format field         Required radiology order format field         Requir                                                                                                    | Palent name: CSTPRODMLTESTADRENNE<br>MRN: 70000008416<br>Accession: 112-01-7000272<br>Procedure: Of Abation Bone<br>Exam status: Completed                                                                                                    |                                                                           | Date of birth: 25-May-199<br>See Fernale<br>Exam DTITM: 11-Aug-201<br>Ordening physician: Test, Mi<br>Original Ordening physician: Test, Mi                                                                                                    | 5<br>7 15:12                                                                                                    |                                  |
| Mi Assgned Priority P1           Billed As         Guareby         Order Date         Bill Only Status                                                                                                    | Commission     Commission     Commission     Completed     Completed     Text Million     Text Million     Text Million     Text Million     Text Million     Text Million     Text Million     Text Million     Text Million     Text Million     Text Million     Text Million     Text Million     Text Million     Text | 1-Aug-2017 15:10<br>1-Aug-2017 15:12<br>Jompleted<br>Isafed<br>GH GT Rm 2 | Order Details     Paquired radiology order format field     Future Order Patient Location     Requested Start Date/Time     Order for Nuture visit     Prosty     Reason For Exem     Start Date/Time     Exam to be performed outside organization?     Proprocessing Scorpt     Order entered by:     Request Received Date/Time | R4Type<br>C4H ED<br>11-Aug-2017 15:08<br>No<br>Urgent<br>In1-Aug-2017 15:06<br>No<br>pg_ett_radiology_subspecially<br>Test_Mi<br>11-Aug-2017 15:06 |                                  |
|                                                                                                    | Dified As Quantity                                                                                                    | Ordered By Order Date                                                     | Mi Assigned Priority<br>Bill Only Status                                                                                                    | P1                                                                                                    |                                  |
|                                                                                                    |                                                                                                    |                                                                           |                                                                                                    |                                                                                                    | Guck Print Manual Expedite Close |

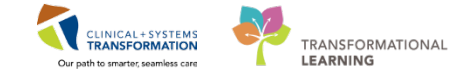

### 6. Click on **Technical Comments**.

|                                                                                                    |                                                                                                    | Cerner Imaging: O                                | rder Detail Inquiry                                                                      |                                                              |         |           |  |  |
|----------------------------------------------------------------------------------------------------|----------------------------------------------------------------------------------------------------|--------------------------------------------------|------------------------------------------------------------------------------------------|--------------------------------------------------------------|---------|-----------|--|--|
| Patient name: CSTPROOM, TESTAPRENNE<br>MRN: 700000789<br>Finansal number: 70000000816<br>Accession: 1274C1734002272<br>Pricedure: CT Ablatice Bone<br>Extern status: Completed |                                                                                                    | 04                                               | Date of brith:<br>Sex<br>Exam DT/TM:<br>Ordering physician:<br>ginal Ordering physician: | 25-May-1995<br>Female<br>11-Aug-2017<br>Test, MI<br>Test, MI | 15:12   |           |  |  |
| sports   Report Details   Exam Details   Technical Comments                                                                                                    | Medications   MPP                                                                                                    | I Details                                        | Hedried DT/TM                                                                            | Obsetable                                                    | Men No. | Max Max 2 |  |  |
|                                                                                                    | Lista                                                                                                    | Fast obosted by                                  | opoated D1/1M                                                                            | unanabie                                                     | mani Nu | DATE DATE |  |  |
| - Technologist Notes                                                                                                    |                                                                                                    |                                                  |                                                                                          |                                                              |         |           |  |  |
| Pregnancy status 7                                                                                                    |                                                                                                    |                                                  | 11 1                                                                                     | 87                                                           |         |           |  |  |
| Not required (Head, Neck, or Extremity Exam)                                                                                                    |                                                                                                    | rest. mi RadNet - Medical Imaging Technologist 1 | 11-Aug-2017 15:12                                                                        | 80                                                           | -       |           |  |  |
| NiA (Mare, or Female <11 or >55 yrs)                                                                                                    | in the second second se |                                                  |                                                                                          | 100                                                          |         |           |  |  |
| <ul> <li>No Gnance Pregnant - Continned by Pabent</li> </ul>                                                                                                    | 0                                                                                                    |                                                  |                                                                                          | 873                                                          |         |           |  |  |
| Comment                                                                                                    | 0                                                                                                    |                                                  |                                                                                          | EC.)                                                         |         |           |  |  |
| No Chance Pregnant - Confirmed with Blood Test                                                                                                    | 0                                                                                                    |                                                  |                                                                                          | 101                                                          |         |           |  |  |
| No Chance Pregnant - Confirmed with Unine Test                                                                                                    | 0                                                                                                    |                                                  |                                                                                          | 101                                                          |         |           |  |  |
| Possibly Pregnant, Status Uncertain                                                                                                    | 0                                                                                                    |                                                  |                                                                                          | 100                                                          |         |           |  |  |
| Comment                                                                                                    |                                                                                                    |                                                  |                                                                                          | 613                                                          |         |           |  |  |
| - LMP Obtained                                                                                                    |                                                                                                    |                                                  |                                                                                          | 100                                                          |         |           |  |  |
| Definitely Pregnant                                                                                                    | 0                                                                                                    |                                                  |                                                                                          | 80                                                           |         |           |  |  |
| Comment                                                                                                    |                                                                                                    |                                                  |                                                                                          | 100                                                          |         |           |  |  |
| Unable to Obtain                                                                                                    | 0                                                                                                    |                                                  |                                                                                          | E1                                                           | -       |           |  |  |
| - Comment                                                                                                    |                                                                                                    |                                                  |                                                                                          |                                                              |         |           |  |  |
| Patient Shielded?                                                                                                    |                                                                                                    |                                                  |                                                                                          | (F)                                                          |         |           |  |  |
| Yes                                                                                                    | 0                                                                                                    |                                                  |                                                                                          | 100                                                          |         |           |  |  |
| No                                                                                                    |                                                                                                    | Test, MI RadNet - Medical Imaging Technologist 1 | 11-Aug-2017 15:12                                                                        | 0.1                                                          |         |           |  |  |
| - Comment                                                                                                    |                                                                                                    |                                                  |                                                                                          | E3 .                                                         |         |           |  |  |

#### 6

### To **Print** a report,

1. Click on Manual Expedite. The manual Expedite window will open.

| de la companya de la companya de la comp | Cerner Imaging: Order Detail Inquiry                                                                                                    | ×.                                  |
|----------------------------------------------------------------------------------------------------|----------------------------------------------------------------------------------------------------|-------------------------------------|
| Patient name: CSTPRODM; TESTADRIENNE<br>MRN: 700003789<br>Financia Imurber: 70000000818<br>Accession: 112-CT-17-0002272<br>Procedure: CT ANatione Bone<br>Exam status: Completed                                                                                                    | Date of burds. 25-May-1995<br>Sex. Female<br>Exam DVTM: 11-Juag-2017 15:12<br>Ordering physician: Test, MI<br>Original Ordering physician: Test, MI |                                     |
| Reports Report Details Exam Details Technical Comments Medications MPPS Details                                                                                                    |                                                                                                    |                                     |
| Report           EXAM TYPE:           EXAM TYPE:           HISTORY:           COMPARISON:           TECHNIQUE           FINDINGS:           No clinical findings.           MPRESSION:           On repeat in two weeks.           ***** Final *****           Dictated by Staff Resident: Test User, RadNet - Radiologist, MD           Dictated by Staff Resident: Test User, RadNet - Radiologist, MD           Dictated by Staff Radiologist: Test User, RadNet - Radiologist, MD           Signed by Staff Radiologist: Test User, RadNet - Radiologist, MD           Signed de Electronic Signature): 11-AUG-2017 15:17                                                                                                    |                                                                                                    | ^                                   |
|                                                                                                    |                                                                                                    | ×                                   |
|                                                                                                    |                                                                                                    | Quick Print Manual Expedite 1 Close |

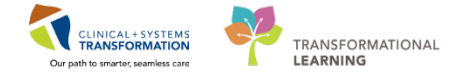

2. Select **Printers** in *Print to Options*. Select the printer from the drop-down menu and click **OK**.

| 📕 HNA: Manual Expedite               | ×                                      |
|--------------------------------------|----------------------------------------|
| <ul> <li>Print to Options</li> </ul> | Chart Format/Report Template           |
| Locations Related providers          | Chart format                           |
| Service resources                    | Report template                        |
| Output devices:                      | <b></b>                                |
| Igh_2flrcopyrm_Req -                 | Dánh Tine Oction                       |
|                                      | Print Time Option     Print now        |
|                                      | Print upon verification/authentication |
|                                      | Copies: 1                              |
|                                      | Lumulative                             |
|                                      |                                        |
|                                      |                                        |
|                                      | OK Close Submit                        |

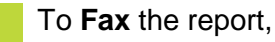

7

- 1. Select Manual Expedite. The manual Expedite window will open.
- 2. Select Printers in Print to Options.
  - Reports Report Details Exam Details Technical Comments Medications MPPS Details Proce RF P Report EXAM TYPE: IR Tu IR Th CT Hand w/ Contrast Left IR Th IR Th HIS 📋 HNA: Manual Expedite 83 test IR Th EC E Print to Options Chart Format/Report Template Related providers Chart format co CT S CT K Service resources Printers Report template No Medical Imaging Template ст к \_ManualFax CTH FIN Print Time Option CT A No Print now XRC Print upon verification/authentication XR C IME Remote Report Distribution Selection X Copies: 1 Cumulative PHONE # OK Cancel Transmit Date / Time Date Non-Scheduled 12-Jan-2018 📮 💌 OK. Close Submit Time: Scheduled 1203 OUR XR C XR C XR C US A NM N Quick Print Manual Expedite T USE
- 3. Select \_Manual Fax from the drop-down menu.

4. Enter a fax number, select Non-scheduled and click OK.

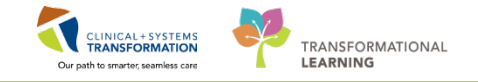

|           | Remote Report Distribution Selection |        |  |  |  |  |  |  |
|-----------|--------------------------------------|--------|--|--|--|--|--|--|
|           | PHONE # 604 681 0455                 | ОК     |  |  |  |  |  |  |
| RA        | Transmit Date / Time<br>Date:        | Cancel |  |  |  |  |  |  |
| OAT       | Non-Scheduled 12-Jan-2018            |        |  |  |  |  |  |  |
| lire<br>K | Scheduled Time:                      | -      |  |  |  |  |  |  |
| NO<br>NO  | USE XR C                             |        |  |  |  |  |  |  |

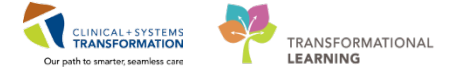

# **PATIENT SCENARIO 2**

#### Learning Objectives

At the end of this Scenario, you will be able to:

Run Reports to inform the Radiologists of missed dictations.

### SCENARIO

You are running your weekly report on Completed Non-Final Exams to check if any exams have not been reported on by the Radiologist.

You will be completing the following activities:

- Run a report using Discern Reporting Portal
- Save and Print a report

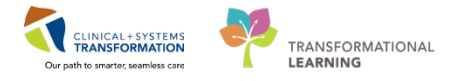

## Activity 2.1 – Run Reports from Discern Reporting Portal

The Discern Reporting Portal tool will be used by techs, clerks, database analysts (DBAs), database coordinators (DBCs), and supervisors to generate reports on Medical Imaging. Task – **Run a Cancel, Removed, Replaced Exams by Personnel** report. This activity will show you how to run a report however due to training domain you will not actually be able to view a report.

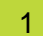

Select the Discern Reporting Portal icon *from StoreFront or you can find it in the toolbar in PowerChart.* 

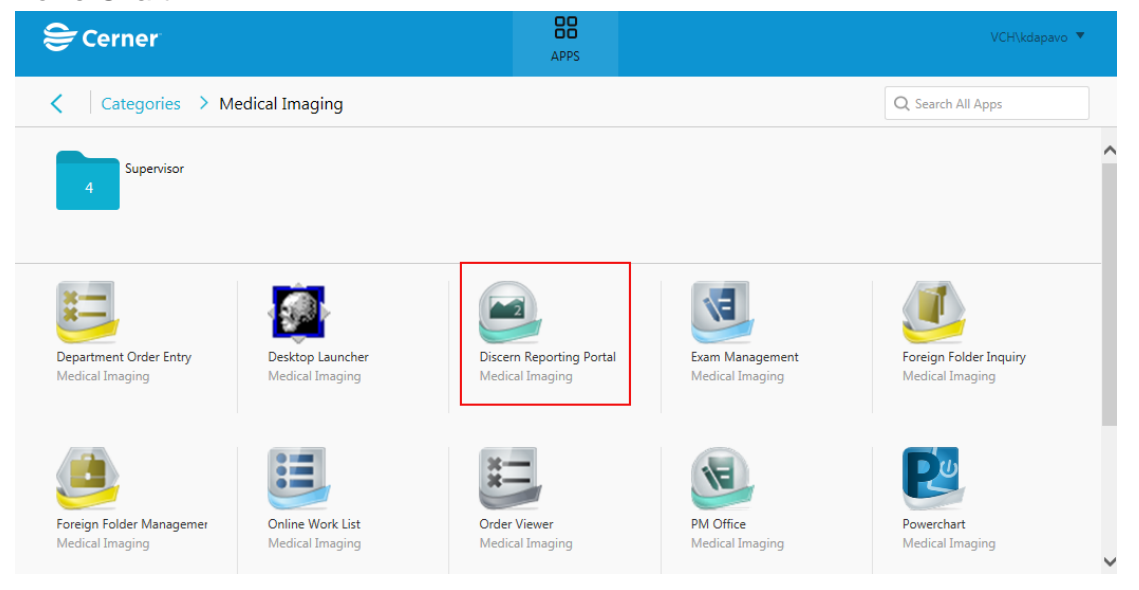

- 2
- 1. Select the reports by **Source** filter.
- 2. Select the **Categories** filter. The Categories will help you narrow down your reports by selecting the appropriate imaging folders:
  - imaging (general imaging reports)
  - radiology operational
  - radiology scheduling
  - radiology tech folders
- 3. Use the scroll bar to search for reports for more reports
- 4. Click the numbers or arrows to change the page.

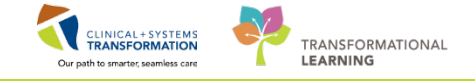

| Reporting Portal                                                                    |                                                    |                                            |                         |                               |
|-------------------------------------------------------------------------------------|----------------------------------------------------|--------------------------------------------|-------------------------|-------------------------------|
| Reporting Portal                                                                    |                                                    | w                                          | elcome: TestMl, Supervi | sor-RadNet1   Settings   Help |
| Reporting Portal                                                                    |                                                    | Q Search for Report                        | Title                   |                               |
| Filters 1                                                                           | All Reports (32) My Favorites                      | 5 (1)<br>Categories                        | <b>4</b><br>◆ Source    | 1 2 > Last >> 🖸               |
| Source                                                                              | BB_QS_Third Party Billing_TEST                     | Imaging                                    | Public                  | *                             |
| Categories 2                                                                        | Canceled Exams                                     | Imaging                                    | Public                  | $\stackrel{\frown}{\simeq}$   |
| Z                                                                                   | Clerical No Show Report                            | Imaging - Radiology Scheduling             | Public                  | ÷.                            |
| Completed Non-Final Exams Week to Date                                              | Completed Exams                                    | Imaging - Radiology Operational<br>Reports | Public                  | $\stackrel{\frown}{\simeq}$   |
| Exam Statistics Report by Exam and Patiei<br>Completed Exams<br>Monthly Exam Counts | Completed Non-Final Exams Week to Date             | Imaging - Radiology Operational<br>Reports | Public                  | X                             |
|                                                                                     | Department Totals by Section                       | Imaging                                    | Public                  | ${\swarrow}$                  |
|                                                                                     | Detail Daily Exam Log                              | Imaging - Radiology Operational<br>Reports | Public                  | $\mathbf{x}$                  |
|                                                                                     | eGFR Patient Schedule                              | Imaging - Radiology Scheduling             | Public                  |                               |
|                                                                                     | Exam Room Utilization                              | Imaging                                    | Public                  |                               |
| ۰ ( النا النا النا النا النا النا النا ال                                           | Exam Statistics Report by Exam and<br>Patient Type | Imaging - Radiology Operational<br>Reports | Public                  | <mark>, 3</mark> ,            |

#### 5. Click on the report titled Cancelled Exams. Click on Run Report.

| Reporting Portal                                                                                                    |                                                                                                    |                                                                       |                               |                       |                                   |
|----------------------------------------------------------------------------------------------------|----------------------------------------------------------------------------------------------------|-----------------------------------------------------------------------|-------------------------------|-----------------------|-----------------------------------|
| eporting Portal                                                                                                    |                                                                                                    |                                                                       |                               |                       |                                   |
| 😂 Cerner                                                                                                    |                                                                                                    |                                                                       | We                            | elcome: TestMl, Super | visor-RadNet1   Settings   He     |
| Reporting Portal                                                                                                    |                                                                                                    |                                                                       | Q Search for Report           | Title                 |                                   |
| Filters                                                                                                    | All Reports (8) My F                                                                                     | avorites (0)                                                          |                               |                       | 1 0                               |
|                                                                                                    | Report Name                                                                                              | <ul> <li>Categories</li> </ul>                                        | \$                            | Source                | ♦ Favorite ♦                      |
| Source                                                                                                    | BB_QS_Third Party Billing                                                                                | 2 Imaging                                                             |                               | Public                | $\stackrel{\frown}{\sim}$         |
| ✓ Categories     ✓     ✓     ✓     ✓     ✓     ✓     ✓     ✓     ✓     ✓     ✓     ✓     ✓     ✓     ✓     ✓     ✓     ✓     ✓     ✓     ✓     ✓     ✓     ✓     ✓     ✓     ✓     ✓     ✓     ✓     ✓     ✓     ✓     ✓     ✓     ✓     ✓     ✓     ✓     ✓     ✓     ✓     ✓     ✓     ✓     ✓     ✓     ✓     ✓     ✓     ✓     ✓     ✓     ✓     ✓     ✓     ✓     ✓     ✓     ✓     ✓     ✓     ✓     ✓     ✓     ✓     ✓     ✓     ✓     ✓     ✓     ✓     ✓     ✓     ✓     ✓     ✓     ✓     ✓     ✓     ✓     ✓     ✓     ✓     ✓     ✓     ✓     ✓     ✓     ✓     ✓     ✓     ✓     ✓     ✓     ✓     ✓     ✓     ✓     ✓     ✓     ✓     ✓     ✓     ✓     ✓     ✓     ✓     ✓     ✓     ✓     ✓     ✓     ✓     ✓     ✓     ✓     ✓     ✓     ✓     ✓     ✓     ✓     ✓     ✓     ✓     ✓     ✓     ✓     ✓     ✓     ✓     ✓     ✓     ✓     ✓     ✓     ✓     ✓     ✓     ✓     ✓     ✓     ✓     ✓     ✓     ✓     ✓     ✓     ✓     ✓     ✓     ✓     ✓     ✓     ✓     ✓     ✓     ✓     ✓     ✓     ✓     ✓     ✓     ✓     ✓     ✓     ✓     ✓     ✓     ✓     ✓     ✓     ✓     ✓     ✓     ✓     ✓     ✓     ✓     ✓     ✓     ✓     ✓     ✓     ✓     ✓     ✓     ✓     ✓     ✓     ✓     ✓     ✓     ✓     ✓     ✓     ✓     ✓     ✓     ✓     ✓     ✓     ✓     ✓     ✓     ✓     ✓     ✓     ✓     ✓     ✓     ✓     ✓     ✓     ✓     ✓     ✓     ✓     ✓     ✓     ✓     ✓     ✓     ✓     ✓     ✓     ✓     ✓     ✓     ✓     ✓     ✓     ✓     ✓     ✓     ✓     ✓     ✓     ✓     ✓     ✓     ✓     ✓     ✓     ✓     ✓     ✓     ✓     ✓     ✓     ✓     ✓     ✓     ✓     ✓     ✓     ✓     ✓     ✓     ✓     ✓     ✓     ✓     ✓     ✓     ✓     ✓     ✓     ✓     ✓     ✓     ✓     ✓     ✓     ✓     ✓     ✓     ✓     ✓     ✓     ✓     ✓     ✓     ✓     ✓     ✓     ✓     ✓     ✓     ✓     ✓     ✓     ✓     ✓     ✓     ✓     ✓     ✓     ✓     ✓     ✓ | Canceled Exams                                                                                           | Imaging                                                               |                               | Public                |                                   |
| □ All<br>✓ Imaging (8/8)                                                                                                    | E Description:<br>The Canceled Exam Report                                                               | Suggested Report User:                                                | Reporting Application:<br>DA2 | R                     | un Report                         |
| Imaging - Radiology Operational Reports (U/19) Imaging - Radiology Scheduling (0/3) Imaging - Radiology Tech (0/2)                                                                                                    | enables you to view exams<br>that are in a status of<br>Canceled and orders that<br>have been removed by | Suggested Report Frequency:                                           | Alternate Name:               | Run Rep<br>View       | ort in Background<br>Previous Run |
| Recent Reports                                                                                                    | RadNet or application<br>outside of RadNet.                                                              | Support Reference Number:<br>b1525260-ac9a-4062-9b0f-<br>066fe730536c |                               |                       |                                   |
| Completed Non-Final Exams Week to Date<br>Exam Statistics Report by Exam and Patient Type                                                                                                    | Department Totals by Sec                                                                                 | tion Imaging                                                          |                               | Public                |                                   |
| Completed Exams                                                                                                    | + Exam Room Utilization                                                                                  | Imaging                                                               |                               | Public                | $\overset{\wedge}{\sim}$          |

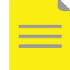

**NOTE**: Depending on your position, you are permitted access to all folders or only certain folders. You can add a report to your favorites by selecting the **star** which will then be highlighted in yellow and the report will appear in the My Favorites tab.

Different reports require you to enter parameters. Some parameters include dates, organizations and locations.

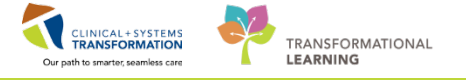

6. Scroll through the list to Medical Imaging sites you need to run a report on. Use the **CTRL** key to select more than one. Click to highlight them, and click **Select**.

| Select Organizations            |        |
|---------------------------------|--------|
| SGH Ambulatory Clinic           | 1      |
| SGH Electrocardiography Clinic  |        |
| SGH Laboratory                  |        |
| SGH Medical Imaging             |        |
| SGH Oncology Clinic             |        |
| SGH OP Physiotherapy Clinic     |        |
| SGH Pharmacy                    |        |
| SGH Squamish General Hospital   |        |
| SSH Medical Imaging             |        |
| SSH Sechelt Shishalh Hospital   |        |
| WHC Cast Clinic                 |        |
| WHC Laboratory                  |        |
| WHC Medical Imaging             | E      |
| WHC NITAOP                      |        |
| WHC Whistler Health Care Centre |        |
|                                 |        |
| Ask on startup                  |        |
|                                 | 2      |
|                                 | Select |

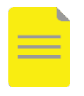

**NOTE**: If you only going to be pulling reports from one site, you can remove the tick box from **Ask on startup.** You can select multiple departments by holding down the Ctrl key on your keyboard and selecting each site.

7. The prompt window pops up requesting for you to select the date and time range for your report. Choose the dates you want to display in your report (1) and click **Execute** (2).

| Cancel Dt/ I m | between 2017-07-10 00:00:00 and 2017-07-10 23:59:59 |  |
|----------------|-----------------------------------------------------|--|
|                |                                                     |  |
|                | 2                                                   |  |

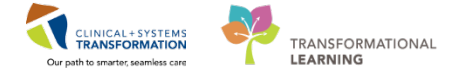

8. The report will display on the screen.

| Reporting Portal                   |                            |                                     |                                            |                       |                        |
|------------------------------------|----------------------------|-------------------------------------|--------------------------------------------|-----------------------|------------------------|
| eporting Portal Cancele            | S Ramoved Replaced Essr    | ns by Fersonne 🗙                    |                                            |                       |                        |
| Change Runtime P                   | rompts                     |                                     |                                            |                       |                        |
|                                    |                            |                                     |                                            |                       |                        |
| Canceled_Removed                   | Replaced Exams by          | Personnel                           |                                            |                       |                        |
| M 10 100 100 131                   | 5 B)                       |                                     |                                            |                       |                        |
| Cancel Dergannel                   | Cancel Bearon              | Order Procedure                     | Cancel Dt/Tra                              | Nedical Record        | AL AL P (P to to page: |
|                                    | the function of the second | A by Manage studes by               | 100000000000000000000000000000000000000    | Numbur                |                        |
| YSTLM, SYSTEM                      |                            | Riversus Access<br>Remark incettion | 07/10/2017 20X 311                         | 40000170<br>40000250  |                        |
| STEM. SYSTEM                       | 9                          | MRI Abdomon Adronal<br>w/ Contrast  | 07/10/2017 23:45:00                        | 700002528             |                        |
| STEM SYSTEM                        | *                          | US Abcomen                          | 07/10/201200001:11                         | 700002779             |                        |
| ast Uper Nurse<br>ast Uper Nurse   | u<br>Brancastor associ     | CT Clinet w/ Contrast<br>XF Chest   | 07/10/2012 14:45:10<br>07/10/2012 14:45:10 | 700043E4<br>70000/3E4 |                        |
| ast MI EacHat - Clark              | Patent Not Availabla       | NM Bous Marow                       | 07/10/2017 11:52:10                        | 70002529              |                        |
| est, MIFacNat<br>clica, Inspana,   | Patert No Show             | CT Abdomen Belvis w/<br>Coultrast   | 6.07/10/2017 5:12:10                       | 20000124              |                        |
| rit, Mi FodNot -<br>da: a. knagang | Petert No Show             | CT obdomm w/<br>Contrast            | 07/10/2017 14:51:11                        | 20000134              |                        |
| ot MIF.ocNot -                     | Wrong Bacounter            | CT Chect w/ Contrast                | 07/10/2017 13:14:16                        | 700003312             |                        |
|                                    |                            |                                     |                                            |                       |                        |
|                                    |                            |                                     |                                            |                       |                        |
|                                    |                            |                                     |                                            |                       | P                      |

9. To save this report, you can export it and you can save it directly onto your desktop.

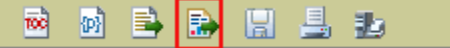

10. Select the printer icon to print this report and choose your printer. Click OK.

| 🗃 🖄 🚔 🔝 🔡 🛃 |
|-------------|
|-------------|

|  | 5 |
|--|---|
|  |   |
|  |   |
|  |   |
|  |   |
|  |   |

**NOTE**: If you chose to save your report on the portal it will only be saved for a period of 24 hours.

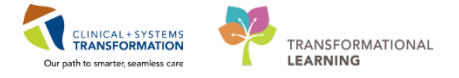

3

A sample report for a Medical Imaging Transcriptionist is the **Completed Non-Final Exams Week to Date** report. See the sample below.

| Reporting Portal |                                                                      |                                         |                                         |                               |                      |                                      |
|------------------|----------------------------------------------------------------------|-----------------------------------------|-----------------------------------------|-------------------------------|----------------------|--------------------------------------|
| porting Portai   |                                                                      |                                         |                                         |                               | Welcome: Train       | , Supervisor-RødNet1   Settings   He |
| Reporting Portal |                                                                      |                                         |                                         | Q Sea                         | rch for Report Title |                                      |
| ilters           | All Reports (55) My Favorites (0)                                    |                                         |                                         |                               |                      | 1 2 3 > Last >>  O                   |
| Source           | BCMA Compliance Ambulatory by User                                   | -Current Month                          | Medication Administration               |                               | Public               | 12                                   |
| C stangering     | BCMA Compliance Ambulatory- By Clinic                                | Medication Administration               |                                         | Public                        | \$                   |                                      |
| categories       | Canceled Exams                                                       | Imaging                                 |                                         | Public                        | 4                    |                                      |
|                  | Clerical No Show Report                                              | Imaging - Radiology Scheduling          |                                         | Public                        |                      |                                      |
|                  | Completed Exams                                                      | Imaging - Radiology Operational Reports |                                         | Public                        |                      |                                      |
|                  | Completed Non-Final Exams Week to Date                               |                                         | Imaging - Radiology Operational Reports |                               | Public               | \$                                   |
|                  | Description:<br>The report displays completed radiology              | Suggested Report I                      | Jser:                                   | Reporting Application:<br>DA2 |                      | Run Report                           |
|                  | exams that are not finalized for a<br>specified list of departments. | Suggested Report F                      | requency:                               | Alternate Name:               | Rut                  | n Report in Background               |
|                  |                                                                      | Support Reference<br>ac6910ad-a99d-42   | Number:<br>89-aa56-ac76ad37d05e         |                               |                      | View Previous Run                    |
|                  | Credited MI Charges                                                  |                                         | Imaging - Radiology Operational Reports |                               | Public               | $\gamma_{\rm H}^{\lambda}$           |
|                  | Department Totals by Section                                         |                                         | Imaging                                 |                               | Public               | 247                                  |
|                  | Detail Daily Exam Log                                                |                                         | Imaging - Radiology                     | Operational Reports           | Public               | 4                                    |

Enter report parameters by clicking on the icons and III then click **Execute**.

| 9                   | Completed Non-Final Exams Week to Date              | ×      |
|---------------------|-----------------------------------------------------|--------|
| Exam Complete DT/TM | between 2018-03-01 00:00:00 and 2018-03-19 23:59:59 | *      |
| Department          | Include: LGH Med Imaging                            | BC     |
|                     | Execute                                             | Cancel |

The report will take a while to load but will display as shown below (The report will not generate in the Train Domain). Now the appropriate Radiologist can be notified to dictate a report for a completed non final exam.

### PATIENT SCENARIO 2

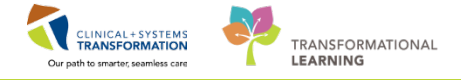

| 8                   |                       |                            | Re                    | porting Portal |                           |                                    | -                   | ×     |
|---------------------|-----------------------|----------------------------|-----------------------|----------------|---------------------------|------------------------------------|---------------------|-------|
| Reporting Porta     | al Completed No       | on-Final Exams Wee         | ek to Date 🗙          |                |                           |                                    |                     |       |
| Char                | nge Runtime Prompts   | 5                          |                       |                |                           |                                    |                     |       |
|                     |                       |                            |                       |                |                           |                                    |                     |       |
| Complete            | d Non-Final Ex        | ams Week to                | Date                  |                |                           |                                    |                     |       |
|                     |                       | 9                          |                       |                |                           |                                    |                     |       |
| Showing page        | ge 1 of 9             |                            |                       |                |                           |                                    | Go to page:         | 2     |
| Page #: 1 /         | 9                     |                            |                       |                |                           |                                    |                     | ~     |
|                     | a                     |                            |                       | <b>D</b> (     |                           |                                    |                     |       |
| Report              | Completed r           | NON-FINALEX                | ams week t            | o Date         |                           |                                    |                     |       |
| Date:               | Mar 19, 2018, 3       | 11:06 AM                   |                       |                |                           |                                    |                     |       |
| Executed by         | v: TestMI. Superv     | visor-RadNet1              |                       |                |                           |                                    |                     |       |
| Date<br>Parameters: | 2018-03-01 00:00      | :00,2018-03-19 23          | :59:59                |                |                           |                                    |                     |       |
| Selected            | LGH Med Imagin        | g                          |                       |                |                           |                                    |                     |       |
| Section             | Exam Complete<br>Date | e Patient Name             | Exam Complete<br>Time | MRN            | Accession                 | Order<br>Procedure                 | Completed<br>Volume |       |
| LGH BD              | 03/07/2018            | VEDANT,<br>TESTBD          | 14:23                 | 740000069      | 00112BD201800(E<br>/<br>M | BD QC<br>Acceptance 450<br>Minutes | 1                   |       |
| LGH BD              | 03/07/2018            | VEDANT,<br>TESTBD          | 14:23                 | 740000069      | 00112BD201800(E           | BD QC Daily 15<br>Minutes          | 1                   |       |
| LGH BD              | 03/07/2018            | VEDANT,<br>TESTBD          | 14:23                 | 740000069      | 00112BD201800(E           | D QC Monthly<br>5 Minutes          | 1                   |       |
| LGH BD              | 03/08/2018            | CSTPRODMI,<br>TESTAMBER    | 10:04                 | 700006647      | 00112BD201800(E           | BD Whole Body                      | 1                   |       |
| LGH BD              | 03/08/2018            | CSTPRODMI,<br>TESTAMBER    | 10:15                 | 700006647      | 00112BD201800(E           | BD Whole Body                      | 1                   |       |
| LGH BD              | 03/08/2018            | VEDANT,<br>TESTBD          | 09:32                 | 740000069      | 00112BD201800(E           | BD Whole Body                      | 1                   |       |
| LGH BD              | 03/14/2018            | CSTPRODOS,<br>BECK         | 09:11                 | 700020191      | 00112BD201800(E           | BD Whole Body                      | 1                   |       |
| LGH CT              | 03/05/2018            | CSTPRODMI,<br>LITTLEYIPPER | 15:03                 | 700003202      | 00112CT20180000           | CT Chest w/<br>Contrast            | 1                   |       |
| LGH CT              | 03/05/2018            | CSTPRODMI,<br>SANDRA       | 14:39                 | 700004226      | 00112CT20180000           | T Ablation                         | 1                   |       |
| LGH CT              | 03/05/2018            | CSTPRODMI,                 | 15:05                 | 700004226      | 00112CT2018000            | T Chest w/                         | 1                   | ~     |
|                     |                       |                            |                       |                |                           |                                    |                     | B0783 |

#### **PATIENT SCENARIO 2**

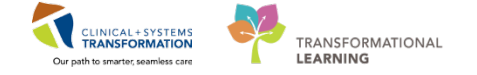

#### Key Learning Points

- Use Order Viewer to see the statuses of a patient's exams.
- Review, print and fax reports from Order Viewer.
- RadNet is the Clinical Information System's space in which you will do some of your work
- There is no ability to link RadNet Orders once the report is final.
- Fluency for Imaging is used to link two or more exams. Links cannot be added after report is finalized.

There are usually at least two ways to access functionality within RadNet ("to do things in the system"): from the icons in the menu bar at the top of the window, or by right clicking on the item you are interested in, and choosing the action from the pop-up menu. Choose the one most convenient for you.

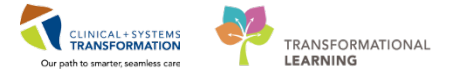

# 🔹 End Book One

You are ready for your Key Learning Review. Please contact your instructor for your Key Learning Review.